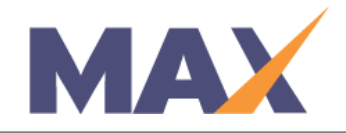

# **Enroll Learners without Email Addresses**

**When to use:** Learners who do not have email addresses can be enrolled in sessions using SELF-PERCEPTION products only.

\*\*In order to use this feature, you must contact TRACOM to enable the setting.

# **Session Setup**

When setting up the session, select the setting **This session allows Learners without email addresses** in the initial Session Setup screen. The remainder of the settings will remain standard.

# Option 1 for Enrolling Learners Add Learners via Excel Upload

Prepare the Excel Worksheet

- 1) Open a Learner Enrollment Standard Spreadsheet template.
- Enter the information for the first learner in Row 4, following the labels on each column. (First name in column B, Last Name in column C etc.). \*You may leave the email address column A blank for these sessions.
- Add all learners to the spreadsheet, then save the spreadsheet as file type ".xls (Excel 97 – 2003 workbook)" in the Save As dialog box. You may receive a Compatibility Checker warning, click Continue to save.

## Log into MAX

- 1) Navigate to <a href="https://www.tracommax.com/">https://www.tracommax.com/</a>
- 2) Enter your **USERNAME** and **PASSWORD**.
- 3) Click LOGIN.

#### Select Session

- 1) Under SESSIONS tab, click Manage Session.
- 2) Click on the Session name.

## Go to LEARNER ENROLLMENT - View/ Edit

- 1) Click Add via Excel Upload.
- 2) Scroll to the bottom of the page, click **Browse.**
- 3) Find and choose the completed spreadsheet, click Open in dialog box, then **Upload** at the top of the page.

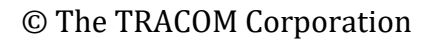

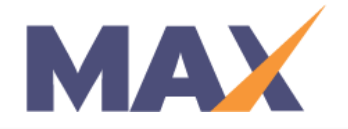

#### Verify the Upload was Successful

- 1) The **Verify Learner Upload** screen will display new Learners (Learners added successfully) and rejected Learners.
- 2) Click **Save** to add the new Learners to the session, or click **Cancel** to cancel the upload.

# Option 2 Add Learners via Manual Entry

Find the Session

- 1) Under the **SESSIONS** tab, click **Manage Session**.
- 2) Click on the Session name.

#### Go to LEARNER ENROLLMENT - View/ Edit

- 1) Click **Start Now** or **View/Edit** in the **Learner Enrollment** section.
- 2) Click Add Learners via Manual Entry.
- 3) Type in the required information (For Learners without an Email Address, leave the Email Address blank.
- 4) Click Add Learner Now.
- 5) After adding all Learners, Click **Return to Learner Enrollment.**
- 6) **Download Survey Code Report** see instructions below.

#### Download the Survey Codes Report

 From the Learner Enrollment Screen, click **Download the Survey Codes Report** to open the Excel file. These are unique codes assigned to each individual. To avoid confusion, do not share codes between Learners.

#### Provide Survey Codes to Learners

 For Learners enrolled without email addresses, you must provide them their Survey Codes, site link and instructions.

Please adapt the sample text below to fit your needs:

In preparation for your learning event on <SESSION\_DATE>, please:

- 1) Navigate to <u>http://www.tracomlearning.com/?surveyCode=true</u>
- 2) Enter your unique Survey Code in the place provided and click Submit

Do not share this code with anyone. Your unique survey code is – (enter unique Survey Code here)

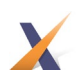